# **Cisco IP Phone 6861 Multiplatform Phones** Wireless LAN Deployment Guide

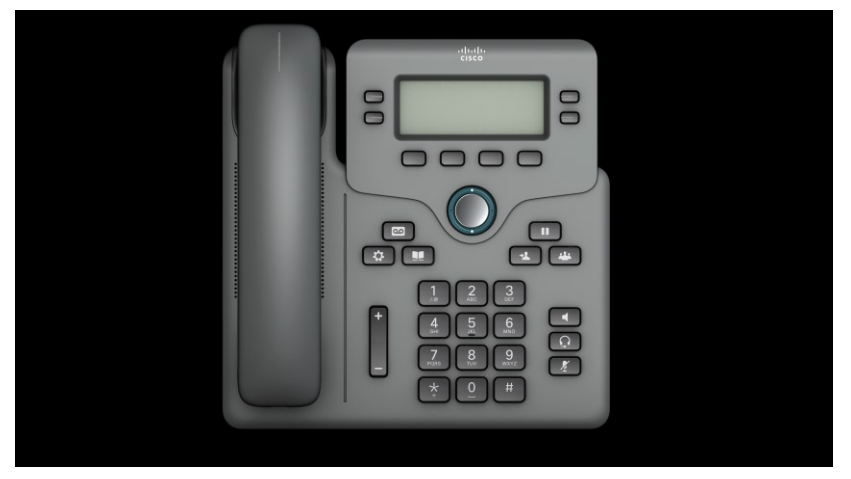

The Cisco IP Phone 6861 Multiplatform Phones are adaptable for scenarios that require the ability to unplug the wired network connection and remain connected. The Wireless LAN capability enables communications in a WLAN-deployed working place or home.

This guide provides information and guidance to help you deploy the phone in a wireless LAN environment.

# **Revision History**

| Date     | Comments                         |
|----------|----------------------------------|
| 08/03/19 | Initial version                  |
| 08/06/19 | Updated based on review comments |

# Contents

# Table of Contents

| Revision History                                  |  |
|---------------------------------------------------|--|
| Contents                                          |  |
| WLAN Capability Overview                          |  |
| Supported Frequencies and Channels                |  |
| Requirements<br>Site Requirements<br>Wireless LAN |  |
| Protocols                                         |  |
| Regulatory                                        |  |
| Security                                          |  |
| Configure Wireless LAN                            |  |
| Configure Mainstream Home-Based AP                |  |
| Cisco Autonomous Access Points                    |  |
| QoS Policies                                      |  |
| Configure Wireless Connection on Your Phone       |  |
| Wireless LAN Profiles (Web Page)                  |  |
| Wireless LAN Profiles (on Phone Screen)           |  |
| Wireless LAN with WPS (on Phone Screen)           |  |
| WLAN Connection Troubleshooting                   |  |
| View Wi-Fi Status and Messages                    |  |
| Wi-Fi Message References                          |  |
| Capture a Screenshot of the Phone Display         |  |
| Capture Packets                                   |  |
| Report PRT on the Phone                           |  |
| Additional Documentation                          |  |

# **WLAN Capability Overview**

The Cisco IP Phone 6861 Multiplatform Phones extend collaboration to wireless network with 802.11 implementation. You can use the Cisco Unified Communication applications on the phone with either wired or wireless network.

With an enhancement on QoS control, the implementation of 802.11 permits time-sensitive applications, such as voice, to operate efficiently over wireless LAN (WLAN) deployment. These extensions provide bandwidth allocation ahead of a service if the AP supports it too, which guarantees the efficiency and good experience of communication for traffic over the air.

Since WLAN uses unlicensed spectrum, it may experience interference from other devices using the unlicensed spectrum. The proliferation of devices in the 2.4 GHz spectrum, such as Bluetooth headsets, Microwave ovens, and cordless consumer phones, means that the 2.4 GHz spectrum may contain more congestion than other spectrums. The 5 GHz spectrum has far fewer devices operating in this spectrum and is the preferred spectrum to operate the phone in order to take advantage of the 802.11a/n data rates available.

Despite the optimizations that Cisco has implemented in Cisco IP Phone 6861 Multiplatform Phones, we can't guarantee uninterrupted communication in using the unlicensed spectrum, and there may be the possibility of voice gaps of up to several seconds during conversations. Adherence to these deployment guidelines will reduce the likelihood of these voice gaps being present, but there is always the possibility.

Through the use of unlicensed spectrum, and the inability to guarantee the delivery of messages to a WLAN device, the Cisco IP Phone 6861 Multiplatform Phone is not intended to be used as a medical device and should not be used to make clinical decisions.

# **Supported Frequencies and Channels**

The following table lists the frequencies and channels that Cisco IP Phone 6861 Multiplatform Phones support.

| Part Number                              | Description | Peak Antenna Gain        | Frequency Ranges  | Available<br>Channels | Channel Set         |
|------------------------------------------|-------------|--------------------------|-------------------|-----------------------|---------------------|
| CP-6861-3PW-CE-K9=<br>CP-6861-3PW-NA-K9= | Cisco MPP   | 2.412-2.472GHz: 2.44 dBi | 2.412 - 2.472 GHz | 13                    | 1-13                |
| CP-6861-3PW-UK-K9=                       | Phone 6861  | 5.150-5.350GHz: 0.53 dBi | 5.180 - 5.240 GHz | 4                     | 36,40,44,48         |
| CP-6861-3PW-AU-K9=                       |             | 5.470-5.725GHz: 0.7 dBi  | 5.260 - 5.320 GHz | 4                     | 52,56,60,64         |
|                                          |             |                          | 5.500 - 5.700 GHz | 11                    | 100-144             |
|                                          |             |                          | 5.745 - 5.825 GHz | 5                     | 149,153,157,161,165 |

# Requirements

Before deploying your phone, ensure that the requirements for the site and WLAN network are met.

## **Site Requirements**

Before deploying the phone into a production environment, the site WLAN network deployment must be properly configured to accommodate more devices. Typically, there is less interference in the 5 GHz band and more non-overlapping channels, so 5 GHz is the preferred band for operation and even more highly recommended when the phone is to be used in a mission-critical environment.

The wireless LAN must be validated to ensure it meets the requirements to deploy the phone.

### <u>Signal</u>

The signal coverage should be no lower than -67 dBm to ensure that the phone always has adequate signal.

### **Channel Utilization**

Channel Utilization levels should be kept under 40%.

The phone converts the 0-255 scale value to a percentage, so 105 would equate to around 40% on the phone.

### <u>Noise</u>

Noise levels should not exceed -92 dBm, which allows for a Signal to Noise Ratio (SNR) of 25 dB where a -67 dBm signal should be maintained.

Ensure that the upstream signal from the phone meets the access point's SNR for the transmitted data rate.

#### Packet Loss / Delay

Per voice guidelines, packet loss should not exceed 1%. Otherwise, the voice quality can be degraded significantly.

Jitter should be kept at the minimal (< 100 ms).

### **Retries**

802.11 retransmission should be less than 20%.

### <u>Multipath</u>

Multipath should be kept to the minimal to create nulls and reduce signal levels.

#### Number of allowed devices

The total number of connected devices to a given AP is no more than 10.

#### Separate SSID

We recommend that you put the phone in a separate SSID to guarantee voice traffic on the phone. Sharing the same SSID with other devices may impact phone calls on the phone when the other devices are using heavy network traffic. For voice deployments, it is suggested to use 802.11a/n for voice and use 802.11b/g/n for data.

### Wireless LAN

The Cisco IP Phone 6861 Multiplatform Phones are recommended to work with the following Wireless LAN solutions:

- Mainstream AP for home use
- Cisco Autonomous Access Points
- Minimum = 12.4(21a)JY
- Recommended = 12.4(25d)JA2, 15.2(4)JB6, 15.3(3)JD

## **Protocols**

The supported wireless LAN protocols include the following:

- 802.11a, b, d, e, g, h, i, n
- Wi-Fi MultiMedia (WMM)
- Traffic Specification (TSPEC)
- Traffic Classification (TCLAS)

## Regulatory

World Mode (802.11d) allows a client to be used in different regions, where the client can adapt to use the channels and transmit powers advertised by the access point in the local environment.

The phone operates best when the access point is 802.11d-enabled. The AP can determine the channels and transmit powers per the local region.

Enable World Mode (802.11d) for the corresponding country where the access point is located.

Some 5 GHz channels are also used by radar technology, which requires that the 802.11 client and access point to be 802.11h-compliant to utilize those radar frequencies (DFS channels). 802.11h requires 802.11d to be enabled.

The Cisco IP Phone 6861 Multiplatform Phone will passively scan DFS channels first before engaging in active scans of those channels.

If 802.11d is not enabled, then the phone can attempt to connect to the access point using reduced transmit power.

Below are the countries and their 802.11d codes that the phone supports.

| Argentina (AR)          | Iceland (IS)       | Philippines (PH)          |
|-------------------------|--------------------|---------------------------|
| Australia (AU)          | India (IN)         | Poland (PL)               |
| Austria (AT)            | Ireland (IE)       | Portugal (PT)             |
| Bahrain (BH)            | Israel (IL)        | Puerto Rico (PR)          |
| Belgium (BE)            | Italy (IT)         | Romania (RO)              |
| Brazil (BR)             | Japan (JP)         | Russian Federation (RU)   |
| Bulgaria (BG)           | Korea (KR)         | Saudi Arabia (SA)         |
| Canada (CA)             | Latvia (LV)        | Serbia (RS)               |
| Chile (CL)              | Liechtenstein (LI) | Singapore (SG)            |
| Colombia (CO)           | Lithuania (LT)     | Slovakia (SK)             |
| Costa Rica (CR)         | Luxembourg (LU)    | Slovenia (SI)             |
| Croatia (HR)            | Macau (MO)         | South Africa (ZA)         |
| Cyprus (CY)             | Macedonia (MK)     | Spain (ES)                |
| Czech Republic (CZ)     | Malaysia (MY)      | Sweden (SE)               |
| Denmark (DK)            | Malta (MT)         | Switzerland (CH)          |
| Dominican Republic (DO) | Mexico (MX)        | Taiwan (TW)               |
| Ecuador (EC)            | Monaco (MC)        | Thailand (TH)             |
| Egypt (EG)              | Montenegro (ME)    | Turkey (TR)               |
| Estonia (EE)            | Netherlands (NL)   | Ukraine (UA)              |
| Finland (FI)            | New Zealand (NZ)   | United Arab Emirates (AE) |
| France (FR)             | Nigeria (NG)       | United Kingdom (GB)       |
| Germany (DE)            | Norway (NO)        | United States (US)        |
| Gibraltar (GI)          | Oman (OM)          | Uruguay (UY)              |
| Greece (GR)             | Panama (PA)        | Venezuela (VE)            |
| Hong Kong (HK)          | Paraguay (PY)      | Vietnam (VN)              |
| Hungary (HU)            | Peru (PE)          |                           |

## Security

When deploying a wireless LAN, security is essential. The phone supports the following wireless security features.

- WLAN Authentication
  - WPA2-PSK (Pre-Shared key + AES encryption)
  - WPA-PSK (Pre-Shared key + TKIP encryption)
  - WPA2 (802.1x authentication + AES or TKIP encryption)

- WPA (802.1x authentication + TKIP or AES encryption)
- EAP-FAST (Extensible Authentication Protocol Flexible Authentication via Secure Tunneling)<sup>1</sup>
- EAP-TLS (Extensible Authentication Protocol Transport Layer Security))<sup>1</sup>
- PEAP-GTC (Protected Extensible Authentication Protocol Generic Token Card))<sup>1</sup>
- PEAP-MSCHAPv2 (Protected Extensible Authentication Protocol Microsoft Challenge Handshake Authentication Protocol version 2) )<sup>1</sup>
- None
- WLAN Encryption
  - AES (Advanced Encryption Standard)
  - TKIP / MIC (Temporal Key Integrity Protocol / Message Integrity Check)
  - WEP (Wired Equivalent Protocol) 40/64 and 104/128 bit

*Note:* An external authentication system is required.

# **Configure Wireless LAN**

# **Configure Mainstream Home-Based AP**

When configuring a mainstream home-based access point, ensure that:

1. You enable internet access as below picture shows. The internet connection could be set up via wideband user account on DSL or fiber link to external network.

| Internet VPN Dyna      | mic DNS Routing DNS Hosts       | Connect Back |
|------------------------|---------------------------------|--------------|
| Connection status      |                                 |              |
| Connection status:     | Disconnected                    |              |
| ② Downstream:          | Not Available                   |              |
| ⑦ Upstream:            | Not Available                   |              |
| Connection information |                                 |              |
| Connection time:       | 0 Days, 0 Hours 0 Mins 0 Secs   |              |
| ⑦ Data usage:          | 0 MB Uploaded / 0 MB Downloaded |              |
| Broadband username:    | green-light@service.btclick.com | Edit         |
| Password:              | *****                           |              |

2. You configure the local SSID and the secure mode for home/office usage as following picture shows.

|                      | 2.4 GHz and 5 (                                         | GHz       |
|----------------------|---------------------------------------------------------|-----------|
| ? Wireless:          | ON                                                      |           |
| ⑦ Channels:          | 2.4GHz - Smart (Channel 1)<br>5GHz - Smart (Channel 48) | Rescan    |
| ② Network name:      | BTBHub6-3GZH                                            |           |
| (?) WPS:             | ON                                                      | Start WPS |
| ② Security type:     | WPA2 (Recommended)                                      |           |
| ② Security password: | vtyYgYwTGab7                                            |           |
| Password strength:   |                                                         |           |
| ? Wireless mode:     | Mode 1                                                  |           |

## **Cisco Autonomous Access Points**

When configuring Cisco Autonomous Access Points, use the following guidelines:

- Configure the Data Rates as necessary
- Configure Quality of Service (QoS)
- Set the WMM Policy to Required
- Ensure Aironet Extensions is Enabled
- Disable Public Secure Packet Forwarding (PSPF)
- Set IGMP Snooping to Enabled

## **802.11** Network Settings

We recommend that you have the phone operate on the 5 GHz band only due to that there are many channels available on this band and not as many interferers as the 2.4 GHz band has.

| To use the 5 GHz band, ensure that the 802.11a/n network status is Ena |
|------------------------------------------------------------------------|
|------------------------------------------------------------------------|

| cisco                   | HOME <u>N</u> ETWORK | ASSOCIATION  | WIRELESS SECURITY | Sa <u>v</u> e (<br><u>S</u> ERVICES <u>M</u> ANAGEMENT | Configuration <u>P</u> ing Logout <u>R</u> efres<br><u>S</u> OFTWARE <u>E</u> VENT LOG |
|-------------------------|----------------------|--------------|-------------------|--------------------------------------------------------|----------------------------------------------------------------------------------------|
| NETWORK                 | Hostname ap-1        |              |                   | ap-1                                                   | uptime is 1 day, 4 hours, 51 minutes                                                   |
| NETWORK MAP     Summary | Network Interfac     | ces: Summary |                   |                                                        |                                                                                        |
| Adjacent Nodes          | System Settings      |              |                   |                                                        |                                                                                        |
| - NETWORK<br>INTERFACE  | IP Address ( Stati   | c)           | 10.9.0            | 9                                                      |                                                                                        |
| Summary                 | IP Subnet Mask       |              | 255.255.255       | 0                                                      |                                                                                        |
| IP Address              | Default Gateway      |              | 10.9.0            | 2                                                      |                                                                                        |
| Radio0-802.11N 2.4GHz   | MAC Address          |              | 18e7.281b.3f5     | 4                                                      |                                                                                        |
| Radio1-802.11AC 5GHz    | Interface Status     | Gig          | abitEthernet      | Radio0-802.11N <sup>2.4GHz</sup>                       | Radio1-802.11AC5GHz                                                                    |
|                         | Software Status      |              | Enabled           | Disabled                                               | Enabled î                                                                              |
|                         | Hardware Status      |              | Up1               | Down                                                   | Up î                                                                                   |
|                         | Interface Resets     |              |                   | 5                                                      | 0 8                                                                                    |

We recommend that you set 12 Mbps as the mandatory (basic) rate and 18 Mbps or higher as the supported (optional) rates. However, some environments may require 6 Mbps to be enabled as the mandatory (basic) rate.

When using the 5 GHz band, up to 12 channels only is recommended to avoid any potential delay of access point discovery due to having to scan many channels.

For Cisco Autonomous Access Points, select Dynamic Frequency Selection (DFS) to use auto channel selection.

When DFS is enabled, enable at least one band (bands 1-4).

You can select Band 1 only for the access point to use a UNII-1 channel (channel 36, 40, 44, or 48).

Individual access points can be configured to override the global settings to use dynamic channel and transmit power assignment for either 5 GHz or 2.4 GHz depending on the frequency band to be used.

Other access points can be enabled for Auto RF and workaround the access points that are statically configured.

This may be necessary if there is an intermittent interference present in an area.

The 5 GHz channel width can be configured for 20 MHz or 40 MHz if using Cisco 802.11n Access Points and 20 MHz, 40 MHz, or 80 MHz if using Cisco 802.11ac Access Points.

It is recommended to use the same channel width for all access points.

Ensure **Client Power** is configured properly. Do not use the default setting of **Max** power for client power on Cisco Autonomous Access Points because that will not advertise DTPC to the client.

Enable Dot11d for World Mode and configure the proper Country Code.

Ensure Aironet Extensions is enabled.

Set the Beacon Period to 100 ms and DTIM to 2.

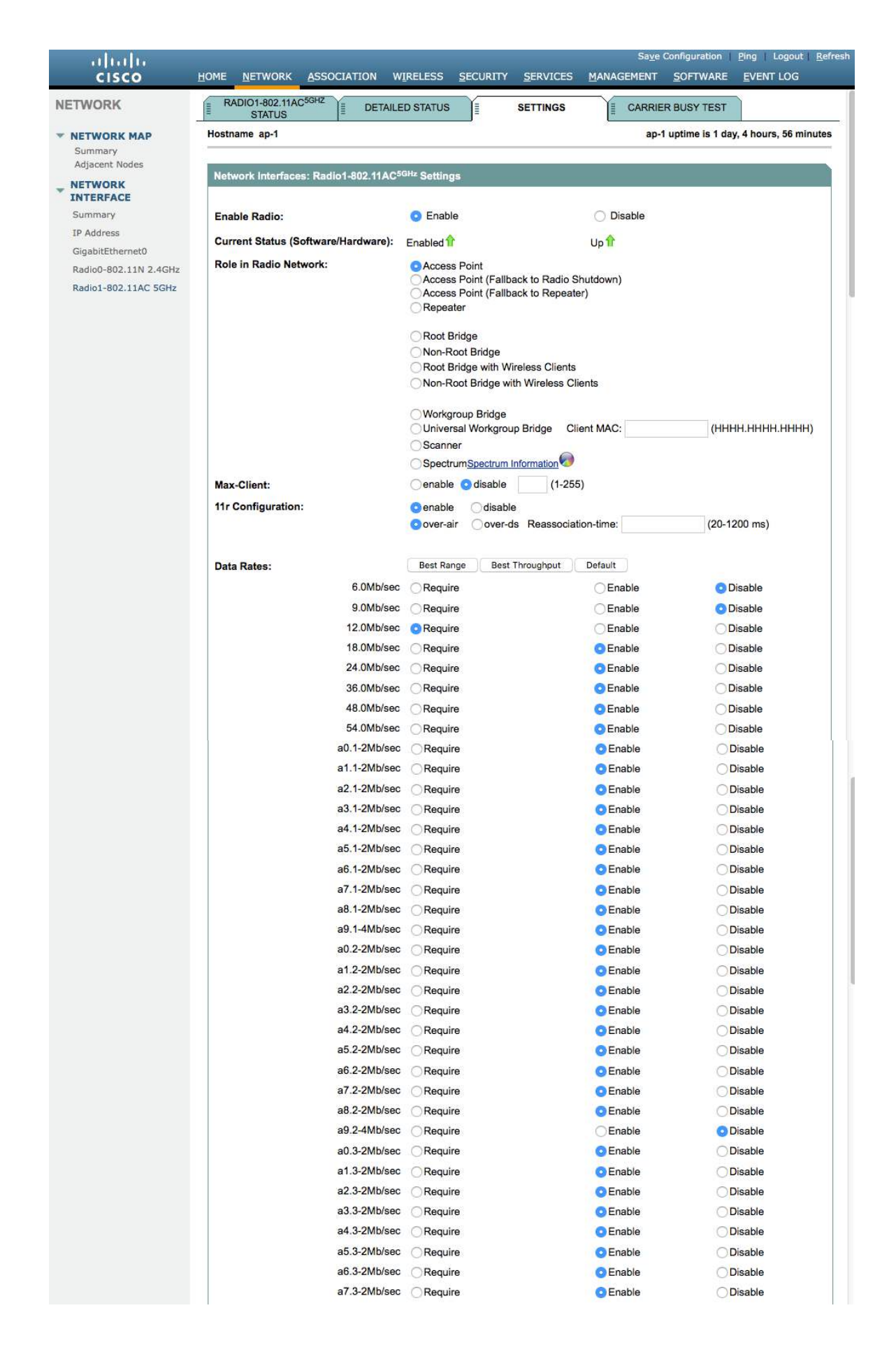

| MCS Rates: 0 1 2                      | 3 4 5    | 5 6 7 8 9 1                                                                                           | 0 11 12 13                       | 14 15 16 17 1               | 8 19 20 | 21 22 23                   |
|---------------------------------------|----------|----------------------------------------------------------------------------------------------------|----------------------------------|-----------------------------|---------|----------------------------|
| Enable 🔿 🧿 🕥                          | 000      |                                                                                                    |                                  | 00000                       |         | 000                        |
| Disable 🗿 🔿 🔿                         |          |                                                                                                    |                                  |                             |         |                            |
| Transmitter Power (dBm):              |          | 015 012 09 0                                                                                          | 6 🔾 3 💽 Max                      |                             |         | Power Translation Ta       |
| Client Power (dBm):                   |          | OLocal ○15 ○12                                                                                        | 09 06 03                         | 3 O Max                     |         | (mwwdbin)                  |
| DefaultRadio Channel:                 |          | Channel 36 - 5180 MH                                                                                  | łz                               | Channel 36 5180             | MHz     |                            |
| Dynamic Frequency Selection           | n Bands: | Band 1 - 5.150 to 5.250<br>Band 2 - 5.250 to 5.35<br>Band 3 - 5.470 to 5.72<br>Band 4 - 5.725 to 5.82 | ) GHz<br>0 GHz<br>5 GHz<br>5 GHz |                             |         |                            |
| Channel Width:                        |          | Below 40 MHz 📀 2                                                                                      | 0 MHz                            |                             |         |                            |
| World Mode<br>Multi-Domain Operation: |          | O Disable                                                                                             |                                  | C Legacy                    |         | <ul> <li>Dot11d</li> </ul> |
| Country Code:                         |          | 🛛 🔁 🛛 Indoor 【                                                                                        | Outdoor                          |                             |         |                            |
| Radio Preamble                        |          | Short                                                                                                 |                                  | OLong                       |         |                            |
| Antenna:                              |          | Oa-antenna                                                                                            | ab-antenna                       | Oabc-antenna                | o abco  | l-antenna                  |
| Internal Antenna Configuration        | on:      | Enable                                                                                                |                                  | O Disable                   |         |                            |
|                                       |          | Antenna Gain(dBi):                                                                                    | 0                                | (-128 - 128)                |         |                            |
| Gratuitous Probe Response(            | GPR):    | C Enable                                                                                              |                                  | O Disable                   |         |                            |
|                                       |          | Period(Kusec): DIS                                                                                    | SABLED (10                       | )-255)                      |         |                            |
|                                       |          | Transmission Spee                                                                                     | d: none                          | 0                           |         |                            |
| Traffic Stream Metrics:               |          | O Enable                                                                                              |                                  | <ul> <li>Disable</li> </ul> |         |                            |
| Aironet Extensions:                   |          | Enable                                                                                                |                                  | O Disable                   |         |                            |
| Ethernet Encapsulation Trans          | sform:   | RFC1042                                                                                               |                                  | O 802.1H                    |         |                            |
| Reliable Multicast to WGB:            |          | O Disable                                                                                             |                                  | <ul> <li>Enable</li> </ul>  |         |                            |
| Public Secure Packet Forwar           | ding:    | PSPF must be set per                                                                                  | VLAN. See VLA                    | N page                      |         |                            |
| Beacon Privacy Guest-Mode:            |          | C Enable                                                                                              |                                  | Oisable                     |         |                            |
| Beacon Period:                        | 100      | (20-4000 Kusec)                                                                                       | Data Bea                         | con Rate (DTIM):            | 2       | (1-100)                    |
| Max. Data Retries:                    | 64       | (1-128)                                                                                               | RTS Max                          | Retries:                    | 64      | (1-128)                    |
| Fragmentation Threshold:              | 2346     | (256-2346)                                                                                            | RTS Thre                         | shold:                      | 2347    | (0-2347)                   |
| Root Parent Timeout:                  |          | o                                                                                                    | (0-65535 s                       | sec)                        |         |                            |
| Root Parent MAC 1 (optional)          | ):       |                                                                                                    | (нннн.н                          | нн.нннн)                    |         |                            |
| Root Parent MAC 2 (optional)          | :        |                                                                                                    | (нннн.н                          | нн.нннн)                    |         |                            |
| Root Parent MAC 3 (optional)          | ):       |                                                                                                    | (HHHH.H                          | нн.нннн)                    |         |                            |
| Root Parent MAC 4 (optional)          | ):       |                                                                                                    | (НННН.НІ                         | нн.нннн)                    |         |                            |
|                                       |          |                                                                                                    |                                  |                             |         |                            |

If you want to use the 2.4 GHz band, ensure that the 802.11b/g/n network status and 802.11g is enabled.

Recommended to set 12 Mbps as the mandatory (basic) rate and 18 Mbps or higher as supported (optional) rates assuming that there will not be any 802.11b-only clients connecting to the wireless LAN. However, some environments may require 6 Mbps to be enabled as the mandatory (basic) rate.

If 802.11b clients exist, then 11 Mbps should be set as the mandatory (basic) rate and 12 Mbps or higher as the supported (optional) rate.

## WLAN Settings

We recommend that you set a separate SSID for the phone to connect.

However, if there is an existing SSID configured to support voice-capable Cisco Wireless LAN endpoints already, then that WLAN can be utilized instead.

The SSID to be used by the phone can be configured to only apply to a certain 802.11 radio type (e.g. 802.11a only).

#### Enable **WPA2** key management.

| ecurity<br>Admin Access<br>Encryption Manager | Hostname ap-1                                                                                                    | da.                                                                |                |                                     |
|-----------------------------------------------|----------------------------------------------------------------------------------------------------|--------------------------------------------------------------------|----------------|-------------------------------------|
| Admin Access<br>Encryption Manager            |                                                                                                    |                                                                    |                | ap-1 uptime is 1 day, 4 hours, 33 m |
| Encryption Manager                            |                                                                                                    |                                                                    |                |                                     |
| CCTD Manager                                  | Security: Global SSID Manager                                                                                              | _                                                                  | _              |                                     |
| SSID manager                                  | SSID Properties                                                                                                    |                                                                    |                |                                     |
| Dot11u Manager                                | Current SSID List                                                                                                    |                                                                    |                |                                     |
| Server Manager                                | < NEW >                                                                                                    | SSID:                                                              |                | voice                               |
| AP Authentication                             | data<br>voice                                                                                                    | VLAN:                                                              |                | 3 Define VLANs                      |
| Intrusion Detection                           |                                                                                                    |                                                                    |                | Backup 1:                           |
| ocal RADIUS Server                            |                                                                                                    |                                                                    |                | Backup 2:                           |
| Advance Security                              |                                                                                                    |                                                                    |                | Backup 3:                           |
|                                               |                                                                                                    | Band-S                                                             | elect:         | Band Select                         |
|                                               |                                                                                                    | Univers                                                            | al Admin Mode: | Universal Admin Mode                |
|                                               |                                                                                                    | Interfac                                                           | e:             | Radio0-802.11N <sup>2.4GHz</sup>    |
|                                               |                                                                                                    |                                                                    |                | Radio1-802.11AC <sup>5GHz</sup>     |
|                                               | <ul> <li>Open Authentication:</li> <li>Web Authentication</li> <li>Shared Authentication:</li> <li>Network EAP:</li> </ul> | with EAP       Web Pass       < NO ADDITION>       < NO ADDITION > | 0              |                                     |
|                                               | Server Priorities:                                                                                                    |                                                                    |                |                                     |
|                                               | EAP Authentication Servers                                                                                                 |                                                                    | MAC Authe      | ntication Servers                   |
|                                               | Use Defaults Define Defaults                                                                                               | ults                                                               | O Use Det      | faults Define Defaults              |
|                                               | Customize                                                                                                    |                                                                    | Custom         | ize                                 |
|                                               | Priority 1: < NONE >                                                                                                    |                                                                    | Priority       | 1: < NONE > 3                       |
|                                               | Priority 2: < NONE >                                                                                                    |                                                                    | Priority       | 2: < NONE > 0                       |
|                                               | Priority 3: < NONE > C                                                                                                    |                                                                    | Priority       | 3: < NONE > 0                       |
|                                               | Client Authenticated Key Management                                                                                        |                                                                    |                |                                     |
|                                               | Key Management:                                                                                                    | Mandatory 😂                                                        |                | Enable WPA WPAv2 dot11r             |

|                                                                                                    | shareu Key.                                                                                          |                                                                                                    |                                                                                                   | ASCII 		Hexadecimal                        |
|----------------------------------------------------------------------------------------------------|----------------------------------------------------------------------------------------------------|----------------------------------------------------------------------------------------------------|---------------------------------------------------------------------------------------------------|--------------------------------------------|
| 11w Confi                                                                                                    | iguration:                                                                                           | Disable 📀                                                                                                    |                                                                                                   |                                            |
| 11w Asso                                                                                                    | ciation-comeback:                                                                                    | 1000                                                                                                    | (1000-20000)                                                                                      |                                            |
| 11w Saqu                                                                                                    | ery-retry:                                                                                           | 100                                                                                                    | (100-500)                                                                                         |                                            |
| IDS Client MFP                                                                                                    |                                                                                                    |                                                                                                    |                                                                                                   |                                            |
| 🕑 Enabl                                                                                                    | le Clien <mark>t MFP</mark> on this S                                                                | SID: Optional                                                                                                    | 0                                                                                                 |                                            |
| AP Authenticatio                                                                                                    | on                                                                                                   |                                                                                                    |                                                                                                   |                                            |
| Credentials:                                                                                                    |                                                                                                    | < NONE >                                                                                                    | 0                                                                                                 | efine Credentials                          |
| Authenticati                                                                                                    | on Methods Profile:                                                                                  | < NONE >                                                                                                    | <u>ت</u>                                                                                          | efine Authentication Methods Profiles      |
| Accounting Setti                                                                                                    | ings                                                                                                 |                                                                                                    |                                                                                                   |                                            |
| 🗌 Enabl                                                                                                    | le Accounting                                                                                        |                                                                                                    | Accounting                                                                                        | Server Priorities:                         |
|                                                                                                    |                                                                                                    |                                                                                                    | O Use De                                                                                          | faults Define Defaults                     |
|                                                                                                    |                                                                                                    |                                                                                                    | Custom                                                                                            | ize                                        |
|                                                                                                    |                                                                                                    |                                                                                                    | Priority                                                                                          | 1: < NONE > 🗘                              |
|                                                                                                    |                                                                                                    |                                                                                                    | Priority 2:                                                                                       | < NONE > 📀                                 |
|                                                                                                    |                                                                                                    |                                                                                                    | Priority 3:                                                                                       | < NONE > 😒                                 |
|                                                                                                    |                                                                                                    |                                                                                                    | Phoney 5.                                                                                         |                                            |
| ate Limit Paramete                                                                                                    | ers                                                                                                  |                                                                                                    | Phoney 5.                                                                                         |                                            |
| ate Limit Paramete<br>Limit TCP:                                                                                                    | ers                                                                                                  |                                                                                                    | ribity 5.                                                                                         |                                            |
| ate Limit Paramete<br>Limit TCP:                                                                                                    | ers<br>Rate:                                                                                         | Burst-Size:                                                                                                    | (0-5000                                                                                           | 100)                                       |
| ate Limit Paramete<br>Limit TCP:<br>Input:<br>O Output:                                                                                                    | ers<br>Rate:<br>Rate:                                                                                | Burst-Size:<br>Burst-Size:                                                                                       | (0-5000<br>(0-5000                                                                                | 100)                                       |
| ate Limit Paramete<br>Limit TCP:<br>Input:<br>Output:<br>Limit UDP:                                                                                                    | ers<br>Rate:<br>Rate:                                                                                | Burst-Size:<br>Burst-Size:                                                                                       | (0-5000<br>(0-5000                                                                                | 000)                                       |
| ate Limit Paramete<br>.imit TCP:<br>  Input:<br>  Output:<br>.imit UDP:<br>  Input:                                                                                                    | ers<br>Rate:<br>Rate:<br>Rate:                                                                       | Burst-Size:<br>Burst-Size:<br>Burst-Size:                                                                        | (0-5000<br>(0-5000<br>(0-5000                                                                     | 100)<br>100)<br>100)                       |
| ate Limit Paramete<br>Limit TCP:<br>Input:<br>Output:<br>Limit UDP:<br>Input:<br>Output:                                                                                                    | Rate:<br>Rate:<br>Rate:<br>Rate:<br>Rate:                                                            | Burst-Size:<br>Burst-Size:<br>Burst-Size:<br>Burst-Size:                                                         | (0-5000<br>(0-5000<br>(0-5000<br>(0-5000                                                          | 100)<br>100)<br>100)                       |
| ate Limit Paramete<br>Limit TCP:<br>Input:<br>Output:<br>Limit UDP:<br>Input:<br>Output:<br>eneral Settings                                                                                                    | Rate:<br>Rate:<br>Rate:<br>Rate:                                                                     | Burst-Size:<br>Burst-Size:<br>Burst-Size:<br>Burst-Size:                                                         | (0-5000<br>(0-5000<br>(0-5000<br>(0-5000                                                          | 100)<br>100)<br>100)                       |
| Limit TCP:<br>Input:<br>Output:<br>Limit UDP:<br>Input:<br>Output:<br>Output:<br>Advertise                                                                                                    | Rate:<br>Rate:<br>Rate:<br>Rate:<br>Rate:<br>Extended Capabilites                                    | Burst-Size:<br>Burst-Size:<br>Burst-Size:<br>Burst-Size:                                                         | (0-5000<br>(0-5000<br>(0-5000<br>(0-5000                                                          | 100)<br>100)<br>100)                       |
| Limit TCP:<br>Input:<br>Output:<br>Limit UDP:<br>Input:<br>Output:<br>Coutput:<br>Coutput: | ers Rate: Rate: Rate: Rate: Rate: Rate: Rate: Rate: Capabilites Advertise Wir                        | Burst-Size:<br>Burst-Size:<br>Burst-Size:<br>Burst-Size:<br>of this SSID<br>eless Provisionin                    | (0-5000<br>(0-5000<br>(0-5000<br>(0-5000                                                          | 000)<br>000)<br>000)<br>000)<br>S) Support |
| ate Limit Paramete<br>Limit TCP:<br>Input:<br>Output:<br>Limit UDP:<br>Input:<br>Output:<br>eneral Settings                                                                                                    | ers Rate: Rate: Rate: Rate: Rate: Rate: Rate: Advertise Wir Advertise this                           | Burst-Size:<br>Burst-Size:<br>Burst-Size:<br>Burst-Size:<br>of this SSID<br>eless Provisionin<br>SSID as a Secor | (0-5000<br>(0-5000<br>(0-5000<br>(0-5000<br>(0-5000<br>(0-5000<br>(0-5000<br>(0-5000)<br>(0-5000) | 000)<br>000)<br>000)<br>S) Support<br>SSID |
| Limit TCP:<br>Input:<br>Output:<br>Limit UDP:<br>Input:<br>Output:<br>Output:<br>Limeral Settings<br>Advertise                                                                                                    | Rate:<br>Rate:<br>Rate:<br>Rate:<br>Rate:<br>Rate:<br>Advertise Wir<br>Advertise Wir<br>Advertise SS | Burst-Size:<br>Burst-Size:<br>Burst-Size:<br>Burst-Size:<br>of this SSID<br>eless Provisionin<br>SSID as a Secon | (0-5000<br>(0-5000<br>(0-5000<br>(0-5000<br>(0-5000<br>g Services (WP                             | 000)<br>000)<br>000)<br>S) Support<br>SSID |

| Association Limit (                                                                                                    | optional): (1-255)                                                                                                    |      |
|----------------------------------------------------------------------------------------------------|----------------------------------------------------------------------------------------------------|------|
| EAP Client (option                                                                                                    | al):                                                                                                    |      |
|                                                                                                    | Username: Password:                                                                                                    |      |
| Multiple BSSID Beacon S                                                                                                    | iettings                                                                                                    |      |
| Multiple BSSID Be                                                                                                    | acon                                                                                                    |      |
|                                                                                                    | Set SSID as Guest Mode                                                                                                    |      |
|                                                                                                    | Set DataBeacon Rate (DTIM): DISABLED (1-100)                                                                                            |      |
|                                                                                                    |                                                                                                    |      |
| Guest Mode/Infrastructu                                                                                                    | re SSID Settings                                                                                                    | Арр  |
| Guest Mode/Infrastructu<br>Radio0-802.11N <sup>2.4GHz</sup> :<br>Set Beacon Mode:<br>Set Infrastructure SSID:<br>Radio1-802.11AC <sup>5GHz</sup> :                                                 | Single BSSID Set Single Guest Mode SSID: < NONE >  Multiple BSSID < NONE >  Force Infrastructure Devices to associate only to this SSID |      |
| Guest Mode/Infrastructu<br>Radio0-802.11N <sup>2.4GHz</sup> :<br>Set Beacon Mode:<br>Set Infrastructure SSID:<br>Radio1-802.11AC <sup>5GHz</sup> :<br>Set Beacon Mode:<br>Set Infrastructure SSID: | Single BSSID Set Single Guest Mode SSID: << NONE > <                                                                                    | Appi |

Segment wireless voice and data into separate VLANs.

Ensure that Public Secure Packet Forwarding (PSPF) is not enabled for the voice VLAN as this will prevent clients from direct communication when associated to the same access point. If PSPF is enabled, then the result will be no audio.

| cisco      | HOME NETWORK                                                                                                    | ASSOCIATION WIRELESS                   | SECURITY       | SERVICES                  | Sa <u>v</u> e<br>MANAGEMENT | Configuration SOFTWARE | Ping   Logout   Refr        |  |  |  |
|------------|----------------------------------------------------------------------------------------------------|----------------------------------------|----------------|---------------------------|-----------------------------|------------------------|-----------------------------|--|--|--|
| arvices    | Hostname ap-1                                                                                                   |                                        |                |                           | a                           | p-1 uptime is 1 o      | lay, 4 hours, 48 minute     |  |  |  |
| felnet/SSH |                                                                                                    |                                        |                |                           |                             |                        |                             |  |  |  |
| ot standby | Services: VLAN                                                                                                  |                                        |                |                           |                             |                        |                             |  |  |  |
| DP         | Global VLAN Prop                                                                                                | erties                                 |                |                           |                             |                        |                             |  |  |  |
| NS         | Current Native V                                                                                                | LAN: VLAN 10                           |                |                           |                             |                        |                             |  |  |  |
| ters       | Territoria e a series de la composición de la composición de la composición de la composición de la composición |                                        |                |                           |                             |                        |                             |  |  |  |
| ПТР        | Assigned VLANs                                                                                                  |                                        |                |                           |                             |                        |                             |  |  |  |
| os         | Current VLAN Lis                                                                                                | t Create                               | VLAN           |                           | Define SSID                 | IS                     |                             |  |  |  |
| ream       | < NEW >                                                                                                    | 1                                      |                |                           |                             |                        |                             |  |  |  |
| IMP        | VLAN 2<br>VLAN 3                                                                                                | VI.                                    |                |                           | 3                           | (1_409                 | 4)                          |  |  |  |
| TP         | VLAN 10                                                                                                    |                                        | AN ID.         |                           | 5                           | (1.400                 | .,                          |  |  |  |
| AN         |                                                                                                    | VL                                     | AN Name (opti- | onal):                    |                             |                        |                             |  |  |  |
| IP Caching |                                                                                                    | Delete                                 | Native VLA     | N                         |                             |                        |                             |  |  |  |
| and Select |                                                                                                    | Enable Public Secure Packet Forwarding |                |                           |                             |                        |                             |  |  |  |
| uto Config |                                                                                                    |                                        | Radio0-803     | 11N2.4GHz                 |                             |                        |                             |  |  |  |
|            |                                                                                                    |                                        |                |                           |                             |                        |                             |  |  |  |
|            |                                                                                                    | Radio1-802.11AC <sup>5GHz</sup>        |                |                           |                             |                        |                             |  |  |  |
|            |                                                                                                    |                                        | Manageme       | nt VLAN (If               | non-native)                 |                        |                             |  |  |  |
|            |                                                                                                    |                                        |                |                           |                             |                        |                             |  |  |  |
|            |                                                                                                    |                                        |                |                           |                             |                        | Apply Cancel                |  |  |  |
|            | VLAN Information                                                                                                |                                        |                |                           |                             |                        |                             |  |  |  |
|            | View Information                                                                                                | or: VLAN 2                             |                |                           |                             |                        |                             |  |  |  |
|            |                                                                                                    | GigabitEthernet Packets                | Radio0-I       | 302.11N <sup>2.4GH2</sup> | Packets                     | Radio1-802.1           | 1AC <sup>5GHz</sup> Packets |  |  |  |
|            | Received                                                                                                    | 65884                                  |                |                           |                             |                        | 6588                        |  |  |  |
|            |                                                                                                    | 10.550                                 |                |                           |                             |                        |                             |  |  |  |

## Ensure **AES** is selected for encryption type.

| սիսիս<br>cisco      | HOME NETWORK ASSOCIATION                                                | WIRELESS           | ECURITY SERV         | Save<br>ICES <u>M</u> ANAGEMENT | Configuration Ping Logout Refre        |  |  |
|---------------------|-------------------------------------------------------------------------|--------------------|----------------------|---------------------------------|----------------------------------------|--|--|
| Security            | Hostname ap-1                                                           |                    |                      | ap-                             | 1 uptime is 1 day, 4 hours, 32 minutes |  |  |
| Admin Access        | Security: Encryption Manager                                            |                    |                      |                                 |                                        |  |  |
| SSID Manager        | Set Encryption Mode and Keys                                            | for VLAN:          |                      | 3 ᅌ                             | Define VLANs                           |  |  |
| Dotiiu Manager      | Encryption Modes                                                        |                    |                      |                                 |                                        |  |  |
| AP Authentication   | ◯ None                                                                  |                    |                      |                                 |                                        |  |  |
| Local RADIUS Server | WEP Encryption Optional                                                 | 0                  |                      |                                 |                                        |  |  |
| Advance Security    | Cisco Con                                                               | pliant TKIP Featur | es: 🗌 Enable Me      | ssage Integrity Check (N        | AIC)                                   |  |  |
|                     | O Cipher AES CCMP                                                       |                    | Enable Pe            | r Packet Keying (PPK)           |                                        |  |  |
|                     | Encryption Keys                                                         |                    |                      |                                 |                                        |  |  |
|                     |                                                                         | Transmit Key       | Enc                  | ryption Key (Hexadecir          | nal) Key Size                          |  |  |
|                     | Encryption Key 1:                                                       | 0                  |                      |                                 | 128 bit 📀                              |  |  |
|                     | Encryption Key 2:                                                       | 0                  |                      |                                 | 128 bit 📀                              |  |  |
|                     | Encryption Key 3:                                                       | 0                  |                      |                                 | 128 bit 📀                              |  |  |
|                     | Encryption Key 4:                                                       | 0                  |                      |                                 | 128 bit 😌                              |  |  |
|                     | Global Properties                                                       |                    |                      |                                 |                                        |  |  |
|                     | Broadcast Key Rotation Interval                                         | : O Dis            | able Rotation        |                                 |                                        |  |  |
|                     |                                                                         | 🔿 Ena              | able Rotation with I | nterval: DISABLED (10           | -10000000 sec)                         |  |  |
|                     | WPA Group Key Update: Enable Group Key Update On Membership Termination |                    |                      |                                 |                                        |  |  |
|                     |                                                                         | 🗆 Ena              | ble Group Key Up     | late On Member's Capal          | bility Change                          |  |  |
|                     |                                                                         |                    |                      |                                 |                                        |  |  |
|                     |                                                                         |                    |                      |                                 | Appry Cancer                           |  |  |

Configure the RADIUS servers to be used for authentication and accounting.

| . diada                          |                             |                                 | S                   | a <u>v</u> e Configuration   <u>P</u> ing   Logout   <u>R</u> efresh |  |  |  |  |  |
|----------------------------------|-----------------------------|---------------------------------|---------------------|----------------------------------------------------------------------|--|--|--|--|--|
| cisco                            | HOME NETWORK ASSOCIAT       | TION WIRELESS SECURITY          | SERVICES MANAGEME   | NT <u>S</u> OFTWARE <u>E</u> VENT LOG                                |  |  |  |  |  |
| Security                         |                             |                                 |                     |                                                                      |  |  |  |  |  |
| Admin Accord                     | Hostname ap-1               |                                 |                     | ap-1 uptime is 1 day, 4 hours, 42 minutes                            |  |  |  |  |  |
| Encryption Manager               | Security: Server Manager    |                                 |                     |                                                                      |  |  |  |  |  |
| SSID Manager                     | Backup RADIUS Server        |                                 |                     |                                                                      |  |  |  |  |  |
| Dot11u Manager<br>Server Manager | IP Version:                 |                                 |                     |                                                                      |  |  |  |  |  |
|                                  | Backup RADIUS Server Nam    | e:                              |                     |                                                                      |  |  |  |  |  |
| AP Authentication                | Backup RADIUS Server:       |                                 | (Hostname or IP Add | dress)                                                               |  |  |  |  |  |
| Local RADIUS Server              | Shared Secret:              |                                 |                     |                                                                      |  |  |  |  |  |
| Advance Security                 |                             |                                 |                     | Apply Delete Cancel                                                  |  |  |  |  |  |
|                                  | Ourseaster Ourseaster       |                                 |                     |                                                                      |  |  |  |  |  |
|                                  | Corporate Servers           |                                 |                     |                                                                      |  |  |  |  |  |
|                                  | Current Server List         |                                 |                     |                                                                      |  |  |  |  |  |
|                                  | RADIOS                      | IP Version                      |                     |                                                                      |  |  |  |  |  |
|                                  | < NEW >                     | Server Name:                    | 10.0.0.20           |                                                                      |  |  |  |  |  |
|                                  | 10.0.0.20                   | Server:                         | 10.0.0.20           | (Hostname or IP Address)                                             |  |  |  |  |  |
|                                  |                             | Shared Secret                   |                     |                                                                      |  |  |  |  |  |
|                                  | 22                          | Shared Secret.                  |                     |                                                                      |  |  |  |  |  |
|                                  |                             |                                 |                     |                                                                      |  |  |  |  |  |
|                                  | Delete                      | Authentication Port (optional): | 1812 (0-65535)      |                                                                      |  |  |  |  |  |
|                                  |                             | Accounting Port (optional):     | 1813 (0-65535)      |                                                                      |  |  |  |  |  |
|                                  |                             |                                 |                     | Apply Cancel                                                         |  |  |  |  |  |
|                                  |                             |                                 |                     |                                                                      |  |  |  |  |  |
|                                  | Default Server Priorities   |                                 |                     |                                                                      |  |  |  |  |  |
|                                  | EAP Authentication          | MAC Authentica                  | ition               | Accounting                                                           |  |  |  |  |  |
|                                  | Priority 1: 10.0.0.20       | Priority 1: < NO                | NE > O              | Priority 1: 10.0.0.20                                                |  |  |  |  |  |
|                                  | Priority 2: < NONE > O      | Priority 2: < NO                | NE > C              | Priority 2: < NONE > O                                               |  |  |  |  |  |
|                                  | Priority 3: < NONE > O      | Phonty 3: < NO                  | NE > O              | Priority 3: < NONE >                                                 |  |  |  |  |  |
|                                  | Admin Authentication (RADII | JS) Admin Authentic             | cation (TACACS+)    |                                                                      |  |  |  |  |  |
|                                  | Priority 1: < NONE >        | Priority 1: < NO                | NE>                 |                                                                      |  |  |  |  |  |
|                                  | Priority 2: < NONE > 😒      | Priority 2: < NO                | NE > ᅌ              |                                                                      |  |  |  |  |  |
|                                  | Priority 3: < NONE > 😋      | Priority 3: < NO                | NE > 😳              |                                                                      |  |  |  |  |  |
|                                  |                             |                                 | 0.000               |                                                                      |  |  |  |  |  |
|                                  |                             |                                 |                     | Apply Cancel                                                         |  |  |  |  |  |
|                                  |                             |                                 |                     |                                                                      |  |  |  |  |  |
|                                  |                             |                                 |                     |                                                                      |  |  |  |  |  |
|                                  |                             |                                 |                     |                                                                      |  |  |  |  |  |

## **Call Admission Control (CAC)**

Load-based CAC that supports multiple streams is not present on the Cisco Autonomous Access Points therefore it is not recommended to enable CAC on Cisco Autonomous Access points.

The Cisco Autonomous Access Point only allows for one stream and the stream size is not customizable, therefore SRTP and barge do not work if CAC is enabled.

If Admission Control for Voice or for Video is enabled on the Cisco Autonomous Access Point, the admission must be unblocked on the SSID as well. In recent releases, the admission is unblocked by default.

```
dot11 ssid voice
vlan 3
authentication open eap eap_methods
authentication network-eap eap_methods
authentication key-management wpa version 2 dot11r
admit-traffic
```

|                 | QoS POLICIES                         | AC         | ADIO0-802.11N <sup>2.4GHZ</sup><br>CESS CATEGORIES | RADIO1-802      | 11AC <sup>5GHZ</sup><br>EGORIES | ADVANCE        | D           |          |
|-----------------|--------------------------------------|------------|----------------------------------------------------|-----------------|---------------------------------|----------------|-------------|----------|
| SSH Hostna      | ame ap-1                             |            |                                                    | _               | ap                              | -1 uptime is 1 | day, 4 hour | rs, 47 n |
| ndby            |                                      |            |                                                    |                 |                                 |                |             |          |
| Servi           | ices: QoS Policie                    | s - Acces  | s Category                                         |                 |                                 |                |             |          |
| Acce            | ss Category Defi                     | nition     |                                                    |                 |                                 |                |             |          |
|                 | Access Catago                        | PV .       | Background                                         | Bost Ef         | fort                            | /ideo          | Ve          | alco     |
|                 | Access Outego                        | .,         | (CoS 1-2)                                          | (CoS 0          | ,3) (Co                         | oS 4-5)        | (Co:        | 5 6-7)   |
| Min             | Contention                           | AP         | 4                                                  | 4               | 3                               | 1              | 2           |          |
| Wind            | dow                                  | Client     |                                                    |                 |                                 |                |             | -        |
| (2.4)           | r, x can be 0-10)                    | Client     | 4                                                  | 4               | 3                               |                | 2           | -        |
| Max             | Contention                           | AP         | 10                                                 | 6               | 4                               |                | 3           |          |
| ching (2×-1     | 1; x can be 0-10)                    | Client     | 10                                                 | 10              | 4                               |                | 3           |          |
| elect           |                                      | AP         | 7                                                  | 2               | 1                               | 1              | 1           |          |
| Fixed Slot Time | <u>19</u> 24                         |            |                                                    |                 |                                 |                |             |          |
| (0.2            | 5)                                   | Client     | 7                                                  | 3               | 2                               |                | 2           |          |
| Tran            | smit Opportunity                     | AP         | 0                                                  | 0               | 3008                            |                | 1504        |          |
| (0-6            | 5535 µS)                             | Client     | 0                                                  | 0               | 3008                            |                | 1504        |          |
|                 |                                      |            |                                                    | Optimized Voice | WFA Default                     |                | Apply       | Car      |
| Admi            | ission Control for<br>/ideo(CoS 4-5) | r Video ar | nd Voice                                           |                 |                                 |                |             |          |
|                 |                                      | _ Admis    | sion Control                                       |                 |                                 |                |             |          |
| v               | oice(CoS 6-7)                        |            |                                                    |                 |                                 |                |             |          |
|                 |                                      | 🛛 Admis    | sion Control                                       |                 |                                 |                |             |          |
|                 |                                      | Max Ch     | annel Capacity (%):                                | 75              |                                 |                |             |          |
|                 |                                      |            |                                                    |                 |                                 |                |             |          |

## **QoS Policies**

Configure the following QoS policy on the Cisco Autonomous Access Point to enable DSCP to CoS (WMM UP) mapping.

This allows packets to be placed into the proper queue as long as those packets are marked correctly when received at the access point level.

| es           | QoS POLICIES                    | ACCESS CATEGORIES                                                         | ACCESS CATEGORIES               | ADVANCED                       |
|--------------|---------------------------------|---------------------------------------------------------------------------|---------------------------------|--------------------------------|
| et/SSH       | Hostname ap-1                   |                                                                           | ap-1                            | uptime is 1 day, 4 hours, 44 m |
| standby      | The second second second second |                                                                           |                                 |                                |
|              | Services: QoS Policies          | f                                                                         |                                 |                                |
| rs           | Create/Edit Policies            |                                                                           |                                 |                                |
| •            | Create/Edit Policy:             | Voice 📀                                                                   |                                 |                                |
|              |                                 |                                                                           |                                 |                                |
| im           | Policy Name:                    | Voice                                                                     |                                 |                                |
| P            |                                 |                                                                           |                                 |                                |
| •            | Classifications:                | DSCP - COS Controlled Load (4)                                            |                                 |                                |
| l<br>Cashing |                                 | DSCP - COS Video < 100ms Latency (<br>DSCP - COS Voice < 10ms Latency (6) | 5)<br>)                         |                                |
| Select       |                                 |                                                                           |                                 |                                |
| Config       |                                 | Delete Classification                                                     |                                 |                                |
| inines.      |                                 |                                                                           |                                 |                                |
|              | Match Classification            | ns:                                                                       | Apply Class of                  | Service                        |
|              | IP Precedence:                  | Routine (0)                                                               | Best Effort (0)                 | Add                            |
|              | IP DSCP:                        | Best Effort                                                               | Best Effort (0)                 | Add                            |
|              |                                 | (0-63                                                                     | 3)                              |                                |
|              | IB Protocol 110                 | i                                                                         | Rest Effort (0)                 | Add                            |
|              | Filter                          | No Filters defined Define Filters                                         | best Enor(b)                    |                                |
|              | Default Classificat             | ion for Packets on the VI AN:                                             | Best Effort (0)                 | bbA                            |
|              | Pate Limiting:                  | ion for Packets on the VLAN.                                              | Best Enort (0)                  | <b>&gt;</b>                    |
|              | Rate Limiting.                  | (8000 20000000)                                                           | Puret Pate (Puter)              | (1000 51200000)                |
|              | Bits per Sec                    |                                                                           | Sursi Kale (Dyles).             | (1000-012000000)               |
|              | Conform Action:                 |                                                                           | Exceed Action:                  | A                              |
|              |                                 |                                                                           |                                 |                                |
|              |                                 |                                                                           |                                 | Apply Delete Cano              |
|              | Apply Policies to Interfa       | ace/ VLANs                                                                |                                 |                                |
|              | VLAN 2                          | Radio0-802.11N <sup>2.4GHz</sup>                                          | Radio1-802.11AC <sup>5GHz</sup> | GigabitEthernet0               |
|              | Incoming                        |                                                                           | Data                            | Data                           |
|              | Outgoing                        |                                                                           | Data ᅌ                          | Data ᅌ                         |
|              | VI AN 2                         | D. H. & COR 141124GHz                                                     |                                 | CigobitEthorpot0               |
|              |                                 | Radio0-802.11N <sup>2.461/2</sup>                                         | Radio1-802.11AC                 | Voice                          |
|              | Outgoing                        |                                                                           |                                 |                                |
|              | Cargoing                        |                                                                           |                                 |                                |
|              | VLAN 10                         | Radio0-802 11N <sup>2.4GHz</sup>                                          | Radio1-802 11AC <sup>5GHz</sup> | GigabitEthernet0               |
|              | Incoming                        |                                                                           | < NONE > 0                      | < NONE > 🗘                     |
|              | Outgoing                        |                                                                           | < NONE > 🗘                      | < NONE > 🗘                     |
|              |                                 |                                                                           |                                 |                                |

To enable QBSS, select **Enable** and check **Dot11e**.

If **Dot11e** is checked, then both CCA versions (802.11e and Cisco version 2) will be enabled.

Ensure **IGMP Snooping** is enabled.

Ensure Wi-Fi MultiMedia (WMM) is enabled.

| CI VIGGO    | QoS POLICIES                                         |
|-------------|------------------------------------------------------|
| Telnet/SSH  | Hostname ap-1 ap-1 uptime is 1 day, 4 hours, 47 min  |
| Hot standby |                                                      |
| DP          | Services: QoS Policies - Advanced                    |
| ONS         | IP Phone                                             |
| Filters     |                                                      |
| ITTP        | QOS Element for Wireless Phones : O Enable O Dottile |
| QOS         | O Disable                                            |
| Stream      | IGMP Snooping                                        |
| SNMP        |                                                      |
| INTP        | Snooping Helper: 3 Enable O Disable                  |
| VLAN        |                                                      |
| ARP Caching | NORD Delate Manifest                                 |
| Band Select |                                                      |
| Auto Config | Map Ethernet Packets with CoS 5 to CoS 6: O Yes O No |
|             | WIEL MultiMedia (WMM)                                |
|             |                                                      |
|             | Enable on Radio Interfaces:                          |
|             | Radio0-802.11N <sup>2.4GHz</sup>                     |
|             |                                                      |
|             | ☑ Radio1-802.11AC <sup>5GHz</sup>                    |

If the **Stream** feature is enabled either directly or via selecting **Optimized Voice** for the radio access category in the QoS configuration section, then use the default settings, where 5.5, 6, 11, 12, and 24 Mbps are enabled as nominal rates for 802.11b/g, 6, 12, and 24 Mbps are enabled for 802.11a, and 6.5, 13, and 26 Mbps are enabled for 802.11n.

If the **Stream** feature is enabled, ensure that only voice packets are being put into the voice queue. Signaling packets (SIP) should be put into a separate queue. This can be ensured by setting up a QoS policy mapping the DSCP to the correct queue.

| uluili.<br>cisco | <u>H</u> ome <u>N</u> etwork <u>A</u> ssociat | ION W <u>I</u> RELE | ESS <u>s</u> ecurity  | <u>S</u> ERVICES            | Sa <u>v</u> e<br><u>M</u> ANAGEMENT | Configuration     | Ping   Logout  <br>EVENT LOG | <u>R</u> efresh |
|------------------|-----------------------------------------------|---------------------|-----------------------|-----------------------------|-------------------------------------|-------------------|------------------------------|-----------------|
| Services         | RADIO0-802.11N <sup>2.4GHZ</sup>              | RADIO1-802          | .11AC <sup>5GHZ</sup> |                             |                                     |                   |                              |                 |
| Telnet/SSH       | Hostname ap-1                                 |                     |                       |                             | ar                                  | o-1 uptime is 1 o | iay, 4 hours, 48 n           | ninutes         |
| Hot standby      |                                               |                     |                       |                             |                                     |                   |                              |                 |
| CDP              | Services: Stream                              |                     |                       |                             |                                     |                   |                              |                 |
| DNS              | Packet Handling per User P                    | riority:            |                       |                             |                                     |                   |                              |                 |
| Filters          | User Priority                                 | Packet Ha           | andling 1             | Max Retries for Pa          | acket Discard                       |                   |                              |                 |
| нттр             | CoS 0 (Best Effort)                           | Reliable            |                       | NO DISCARD                  | (0-128)                             |                   |                              |                 |
| QOS              | CoS 1 (Background)                            | Deliable            |                       |                             | (0.128)                             |                   |                              |                 |
| Stream           | Coo (Buolgiound)                              | Reliable            |                       | NU DISCARD                  | (0-128)                             |                   |                              |                 |
| SNMP             | CoS 2 (Spare)                                 | Reliable            | 0                     | NO DISCARD                  | (0-128)                             |                   |                              |                 |
| SNTP             | CoS 3 (Excellent)                             | Reliable            | 0                     | NO DISCARD                  | (0-128)                             |                   |                              |                 |
| VLAN             | CoS 4 (Controlled Load)                       | Reliable            |                       | NO DISCARD                  | (0-128)                             |                   |                              |                 |
| ARP Caching      | 0-05 054-0                                    | Cristians           |                       | ine siderine                |                                     |                   |                              |                 |
| Band Select      | CoS 5 (Video)                                 | Reliable            |                       | NO DISCARD                  | (0-128)                             |                   |                              |                 |
| Auto Config      | CoS 6 (Voice)                                 | Reliable            | 0                     | NO DISCARD                  | (0-128)                             |                   |                              |                 |
|                  | CoS 7 (Network Control)                       | Reliable            |                       | NO DISCARD                  | (0-128)                             |                   |                              |                 |
|                  | Low Latency Packet Rates:                     |                     |                       |                             |                                     |                   |                              |                 |
|                  | 6.0Mb/sec :                                   | O Nominal           | O Non-Nominal         | <ul> <li>Disable</li> </ul> |                                     |                   |                              |                 |
|                  | 9.0Mb/sec :                                   | Nominal             | O Non-Nominal         | O Disable                   |                                     |                   |                              |                 |
|                  | 12.0Mb/sec :                                  | Nominal             | Non-Nominal           | Disable                     |                                     |                   |                              |                 |
|                  | 18.0Mb/sec :                                  | Nominal             | Non-Nominal           | O Disable                   |                                     |                   |                              |                 |
|                  | 24.0Mb/sec :                                  | Nominal             | Non-Nominal           | <ul> <li>Disable</li> </ul> |                                     |                   |                              |                 |
|                  | 36.0Mb/sec :                                  | Nominal             | O Non-Nominal         | O Disable                   |                                     |                   |                              |                 |
|                  | 48 OMb/sec :                                  |                     |                       | Disable                     |                                     |                   |                              |                 |
|                  | 54 OM/D/360 .                                 | ONOminal            |                       |                             |                                     |                   |                              |                 |
|                  | 04.UMD/SEC :                                  | O Nominal           | O Non-Nominal         | Oisable                     |                                     |                   |                              |                 |
|                  |                                               |                     |                       |                             |                                     | (                 | Apply Can                    | icel            |
|                  |                                               |                     |                       |                             |                                     |                   |                              |                 |

## **Advanced Settings**

### **TKIP Countermeasure Holdoff Time**

TKIP countermeasure mode can occur if the access point receives two Message Integrity Check (MIC) errors within 60 seconds. When this occurs, the access point will de-authenticate all TKIP clients associated to that 802.11 radio and hold off any clients for the countermeasure holdoff time (default = 60 seconds).

To change the TKIP countermeasure holdoff time on the Cisco Autonomous Access Point, telnet or SSH to the access point and enter the following command specifying the number of seconds and WLAN ID.

Interface dot11radio X countermeasure tkip hold-time <nseconds>

# **Configure Wireless Connection on Your Phone**

You can connect your phone to a wireless network through WLAN profiles or WPS. WLAN profiles can be configured on the phone web page, on the phone screen, or in the configuration file by remote provisioning.

# Wireless LAN Profiles (Web Page)

Be sure that your phone has got a valid IP address either by wired or wireless connection, and you have the administrator access to your phone.

2. Access the phone administrator web page by visiting one of the following URL and enter the administrator password when prompted.

http://<phone\_IP>/admin/advanced, or https://<phone\_IP>/admin/advanced

| • • • • < >                                      | dide http://10.74.80.10/ac | dmin/advanced |           |             | Ċ                   |                   |             |
|--------------------------------------------------|----------------------------|---------------|-----------|-------------|---------------------|-------------------|-------------|
| con conf-no-opl flame-chart Dasl                 | board 10.89.67.151         | owner:zhijin  | headset.c | Hub help an | All Hands           | My Reviews        | Cisco Hoste |
| CISCO CP-6861-3PC                                | Call Control               | ation U       | ltility   |             |                     |                   | User Login  |
| Info Voice Call History Personal Directory       |                            |               |           |             |                     |                   |             |
| Status Debug Info Download Status Network Statis | cs                         |               |           |             |                     |                   |             |
| System Information                               |                            |               |           |             |                     |                   |             |
| Host Name: S                                     | EP002F5C6121C2             |               |           |             | Domain:             | cisco.com         |             |
| Primary NTP Server:                              |                            |               |           | Sei         | condary NTP Server: |                   |             |
| Active Interface: V                              | ireless                    |               |           |             | Wireless MAC:       | 00:2F:5C:61:21:C4 |             |
| SSID: W                                          | рр                         |               |           |             | AP MAC:             | 74:A2:E6:71:5A:BE |             |
| Channel: 1                                       | 9                          |               |           |             | Frequency:          | 5745 MHz          |             |
| Security Mode: F                                 | EAP-MSCHAPV2               |               |           |             |                     |                   |             |

3. Go to the Wi-Fi Settings section on the Voice > System tab.

|                                                     | dit http://10.74.80.10/        | /admin/advanced |           |                | Ċ                    |            |             |
|-----------------------------------------------------|--------------------------------|-----------------|-----------|----------------|----------------------|------------|-------------|
| con conf-no-opl flame-chart D                       | ashboard 10.89.67.151          | owner:zhijin    | headset.c | Hub help an    | All Hands            | My Reviews | Cisco Hoste |
| CISCO CP-6861-3P                                    | rty Call Control<br>CC Configu | ration U        | tility    |                |                      |            | User Logir  |
| Info Voice Call History Personal Directory          |                                |                 |           |                |                      |            |             |
| System SIP Provisioning Regional Pt                 | one Ext 1 Ext 2                | Ext 3 Ext 4     | User Att  | Console TR-069 |                      |            |             |
| Network Startup Delay:                              | 3                              |                 |           |                | DHCP VLAN Option:    |            |             |
| WI-FI Settings<br>Phone-wifi-on:<br>WI-Fi Profile 1 | Yes -                          |                 |           |                | Phone-wifi-type:     | WLAN -     |             |
| Network Name:                                       | octopus                        |                 |           |                | Security Mode:       | PSK -      |             |
| Wi-Fi User ID:                                      |                                |                 |           |                | Wi-Fi Password:      |            |             |
| WEP Key:<br>Frequency Band:                         | Auto 👻                         |                 |           |                | Wi-Fi Profile Order: | 1 -        |             |
| Wi-Fi Profile 2                                     |                                |                 |           |                |                      |            |             |
| Network Name:                                       | wipp                           |                 |           |                | Security Mode:       | Auto 👻     |             |
| Wi-Fi User ID:                                      | xzhao3                         |                 |           |                | Wi-Fi Password:      |            |             |
| WEP Key:                                            |                                |                 |           |                | PSK Passphrase:      |            |             |
| Frequency Band:                                     | Auto 👻                         |                 |           |                | Wi-Fi Profile Order: | 2 -        |             |

The Cisco IP Phone 6861 Multiplatform Phone supports 4 Wi-Fi profiles. When you set **Phone-wifi-on** to **Yes** and **Phone-wifi-type** to **WLAN**, the phone tries the 4 profiles in the sequence defined in **Wi-Fi Profile Order** field. For each Wi-Fi profile, **Network Name** refers to the SSID of the AP you want to connect to.

Security Mode provides 7 options: Auto, EAP-Fast, PEAP-GTC, PEAP-MSCHAPV2, PSK, WEP and NONE. Security Mode selection is determined by the authentication method your target AP uses.

• If EAP-FAST, PEAP-MSCHAPv2, or PEAP-GTC is selected then Wi-Fi User ID and Wi-Fi Password are required.

- If PSK is selected to utilize Pre-Shared Key authentication, then a PSK Passphrase must be entered. The PSK Passphrase must be 8-63 ASCII character string.
- If WEP is selected to utilize static WEP (Wired Equivalent Privacy) authentication, then a WEP Key must be entered.
- Only WEP key 1 is supported. The entered key must match the transmit key on the access point side. The WEP Key must be in one of the following formats:
  - 40/64 Bit Key = 5 digits ASCII or 10 digits HEX character string
  - 104/128 Bit Key = 13 digits ASCII or 26 digits HEX character string
- If **None** is selected, then no authentication is required and no encryption will be utilized.
- If Auto is selected, your phone dynamically chooses EAP-FAST, PEAP-MSCHAPv2, or PEAP-GTC as authentication method based on communication with the target AP.

Frequency Band supports 5G, 2.4G, and Auto. Select the desired Frequency Band option:

- Auto = Gives preference to 5 GHz channels, but operates on both 5 GHz and 2.4 GHz channels
- **2.4 GHz** = Operates on 2.4 GHz channels only
- **5 GHz** = Operates on 5 GHz channels only

Once the phone connects to the target AP, the connection info would be displayed on phone's web portal as the following picture shows. Click the Info > Status to view the connection information.

| cisco CP-6861-3P                             | CC Config       | uration Utility       |                   |
|----------------------------------------------|-----------------|-----------------------|-------------------|
| Info Voice Call History Personal Directory   |                 |                       |                   |
| Status Debug Info Download Status Network St | atistics        |                       |                   |
| System Information                           |                 |                       |                   |
| Host Name:                                   | SEP002F5C6121C2 | Domain:               | cisco.com         |
| Company logo Primary NTP Server:             |                 | Secondary NTP Server: |                   |
| Active Interface:                            | Wireless        | Wireless MAC:         | 00:2F:5C:61:21:C4 |
| SSID:                                        | wipp            | AP MAC:               | 74:A2:E6:71:5A:BE |
| Channel:                                     | 149             | Frequency:            | 5745 MHz          |
| Security Mode:                               | PEAP-MSCHAPV2   |                       |                   |

Notes:

- Any change to the currently connected Wi-Fi profile would cause the phone to disconnect with the current AP, warm reboot, then connect to current AP with the changed parameters.
- If you have a wired network deployed on your site, connect your phone to the wired network first. After configuring Wi-Fi profiles on the phone web page, you can force the phone to connect to the configured profile by disconnecting the wired network.
- All the Wi-Fi profiles are saved on the phone. The phone can recover the previous Wi-Fi connection after a
  power cycle.

# Wireless LAN Profiles (on Phone Screen)

To configure the Wi-Fi profiles on the phone screen, navigate to Network configuration > Wi-Fi configuration > Wi-Fi profile.

### On the Wi-Fi configuration menu, choose On for Wi-Fi and WLAN for Wi-Fi type.

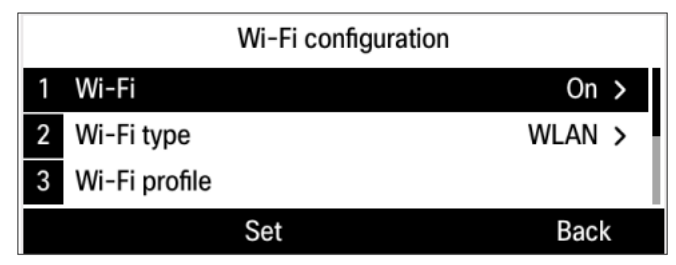

The following picture shows the pre-saved profiles and the connected AP blizzard with PSK method.

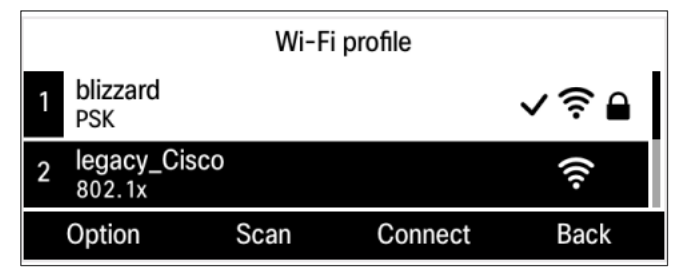

• Create a new profile

In the **Wi-Fi profile** page, select an empty profile and choose **Edit** from the **Option** menu. Enter all the necessary information in the **Edit profile** page and press **Save**.

• Edit an existing profile

In the **Wi-Fi profile** page, select an existing profile and choose **Edit** from the **Option** menu. Modify the settings in the **Edit profile** page and press **Save**.

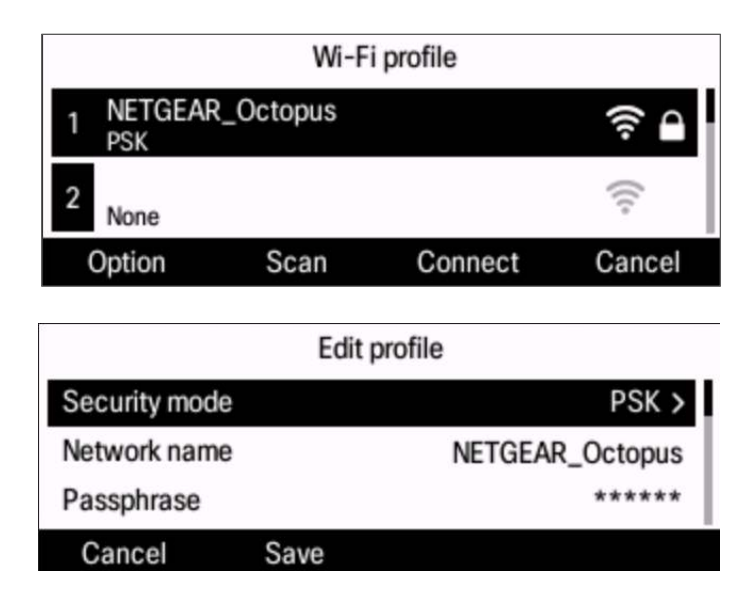

• Modify the order for a profile

Your phone supports 4 Wi-Fi profiles. The phone continuously tries all the pre-saved profiles when Wi-Fi connection is lost until it connects with an AP. The trying order is from profile 1 to profile 4. To change the order of a profile, select the profile and chose **Move up** or **Move down** from the **Option** menu.

|         | Wi-F   | i profile |      |
|---------|--------|-----------|------|
| Edit    |        | Move down |      |
| Delete  |        |           |      |
| Move up |        |           |      |
| Option  | Select |           | Back |

• Delete a profile

To delete a profile, select the profile and choose **Delete** from the **Option** menu. Press **OK** to confirm.

• Scan available AP

In **Wi-Fi profile** page, choose **Scan** to search for the available access points. You can choose a wireless network from the scanned result to configure or connect to it.

|                     | Wi-F  | i profile |        |
|---------------------|-------|-----------|--------|
| 1 D-Link_Oct<br>PSK | topus |           | ( în 🖬 |
| 2 wipp<br>802.1x    |       |           | √ ╤ ≞  |
| Option              | Scan  | Connect   | Cancel |

Once the **Scan** softkey is pressed, the phone starts scanning and shows animation window as below picture shows.

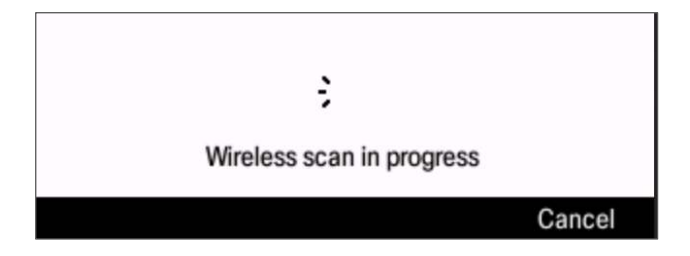

After a few seconds, the phone shows a list of scan result. You can see all the nearby APs using the outer ring of the navigation cluster. To edit an AP, press **Select** to edit it in the **Setup Wi-Fi** page.

|   |                  | Connec | t to Wi-Fi |        |
|---|------------------|--------|------------|--------|
| 2 | D-Link_Oo<br>PSK | ctopus |            | ? ₽    |
| 3 | internet<br>None |        |            | ((1-   |
|   |                  | Scan   | Select     | Cancel |

In the **Setup Wi-Fi** page, the scanned SSID, security mode, and frequency are displayed. You can enter the credential information, e.g. Passphrase, userid, WEP ...

|               | Setu | p Wi-Fi |       |
|---------------|------|---------|-------|
| Security mode |      |         | PSK > |
| Network name  |      |         | cisco |
| Passphrase    |      |         |       |
| Cancel        | Save | Connect |       |

Once you complete the AP information, you can save the settings as a profile or connect the phone to the AP. When you saved the AP as a profile, you can connect the phone to the saved profile later.

You can save up to 4 profiles to the phone. If all the profiles have AP information configured, the phone pops out an alert message and prompts you to choose replacing a certain profile.

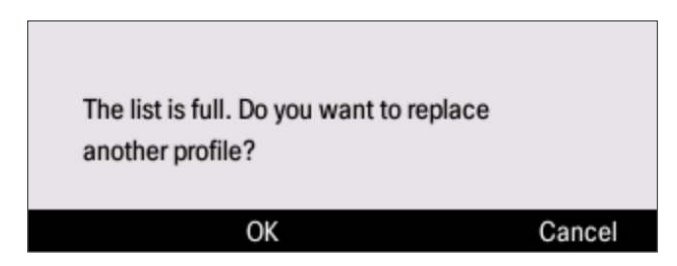

Automatically connect to a previously connected AP

When using WLAN type, the phone always tries to recover connection with the last connected AP. In case that the phone is powered off or the AP is shut down, the phone tries to reconnect with the last connected AP first, and will try the other WLAN profiles when fails. The sequence that the phone tries to connect is from profile 1 to profile 4.

## Wireless LAN with WPS (on Phone Screen)

The phone supports connecting to a wireless network with WPS. WPS enables the phone to connect to an AP without inputting detailed AP parameters. The WPS connection process is only available on the phone screen menu. There are two ways to transfer secure data with the desired AP: PBC (press button mode) and PIN(pin code mode).

• Set phone to work in WPS type Go to **Network configuration** > **Wi-Fi configuration**. Set **Wi-Fi type** to **WPS** using the selection button and press **Set**. Then **Push button configuration** and **PIN configuration** are displayed.

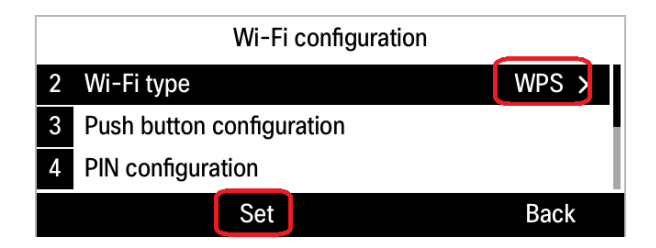

• PBC mode

Select **Push button configuration** and follow the onscreen instructions. Press the WPS key on the AP and press **Continue** on the phone. The phone starts negotiating with the AP. The process lasts about 2 minutes. The connection status will display on the phone screen.

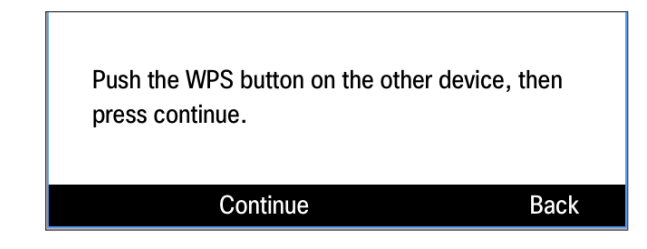

• PIN mode

Select **PIN configuration**. A one-time PIN number displays on the phone screen. Enter the PIN number to the AP web page. The phone starts negotiating with the AP. The process lasts about 2 minutes. The connection status will display on the phone screen.

| Enter the PIN number: [ 12345678 ] on the other device. | )    |
|---------------------------------------------------------|------|
|                                                         | Back |

• Automatically recover connection to a previously connected AP Once the phone talks successfully with the AP via WPS, it can always connect to that AP with learnt info if phone keeps working in WPS type. If Wi-Fi type is changed, the phone cannot recover connection to that WPS AP. You have to reconnect the phone in WPS type manually.

# **WLAN Connection Troubleshooting**

When you encounter a Wi-Fi problem, we suggest that you check the connected AP status, the AP configuration, the Wi-Fi signal strength, and the Wi-Fi messages on the phone. If no issue is detected on the AP and Wi-Fi environment, turn Wi-Fi off and then turn it on again on the phone screen. This could help to recover the Wi-Fi connection. If the problem is still not resolved, report PRT on the phone screen menu or on the phone web page.

You can get the information needed for troubleshooting the WLAN issues by the following means:

- View Wi-Fi status and message on the phone screen
- Capture packets
- Report PRT on the phone or on the phone web page

## **View Wi-Fi Status and Messages**

You can view the Wi-Fi connection status and Wi-Fi messages on the phone screen. When the phone is connected to a wireless network, the Wi-Fi signal strength is displayed on the top-right corner of the phone home screen.

| 13:29    | Xin Z  | Xin Zhao |          |
|----------|--------|----------|----------|
| ∽ 5935   |        |          |          |
|          |        |          |          |
| New call | Redial | DND      | Contacts |

You can see the SSID of the connected AP on the Network configuration menu.

| Network config         | uration     |
|------------------------|-------------|
| Ethernet configuration | >           |
| Wi-Fi configuration    | wipp        |
| IP mode                | Dual mode > |
| Select                 | Back        |

On the Wi-Fi configuration menu and its submenus, you can view more details of the connected wireless network.

- Wi-Fi type: Shows the Wi-Fi connection type
- Wi-Fi profile: Contains the connected or saved Wi-Fi profiles
- Wi-Fi status: Shows the connected SSID, the Wi-Fi signal strength, and the MAC address of the AP

#### To view Wi-Fi messages, go to Applications > Status > Wi-Fi messages.

Wi-Fi messages display the real-time status of Wi-Fi connection. You can use these messages to monitor and troubleshoot Wi-Fi connection issues.

- Details: Extends the selected message to see the full message
- Clear: Clears all the messages
- Back: Returns to the upper level menu

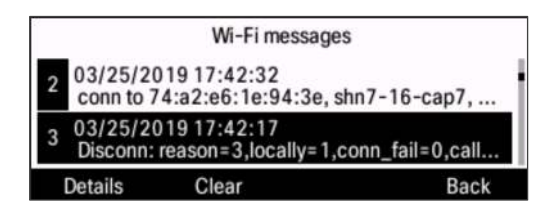

# Wi-Fi Message References

The following table describes the Wi-Fi messages and gives suggestions on what to do when you get the messages.

| Event                                               | Wi-Fi messages examples on LCD                                                   | Event detail and suggested user actions                                                                                                    |
|-----------------------------------------------------|----------------------------------------------------------------------------------|----------------------------------------------------------------------------------------------------|
| Connected to an AP                                  | Connected to AP, MAC<br>00:11:22:33:44:55:66 on channel 36                       | Shows the AP and the channel that the phone is connected to.                                                                                                    |
| Disconnected<br>from AP                             | Disconnected: reason=3,<br>locally=0,conn_fail=1,callactive=1                    | The phone is disconnected from the AP. <b>Action:</b> Check the AP and the reason for further debug.                                                                                                    |
| Connection failed                                   | Connection failed                                                                | The phone failed to connect with AP.<br>Action: Check if Wi-Fi configuration is correct.                                                                                                    |
| Signal strength is low                              | Wi-Fi signal strength is weaker than -<br>75dBm for more than 12 seconds         | Wi-Fi RSSI value is < -75dBm for 12 seconds.<br>Action: Check and make sure Wi-Fi signal and<br>environment are good enough.                                                                                                    |
| Firmware memory<br>is low                           | Wi-Fi firmware memory is low,<br>free/total is xxx/xxx                           | <ul> <li>Wi-Fi firmware memory is low for some reasons.</li> <li>When free memory is less than 50K, it will report this event. Then if the free memory reduces 10k every time, it will report again. When the free memory is less than 25K, the phone reloads Wi-Fi driver.</li> <li>Action: This is a warning message. Let the user know that the firmware memory is low.</li> </ul> |
| AP beacon lost                                      | Cannot receive AP signal (BEACON frames), Wi-Fi network may disconnect           | The phone can't receive AP's beacon, Wi-Fi will disconnect.<br>Action: Check the AP and the environment.                                                                                                    |
| Auth/Assoc not<br>response                          | Cannot receive AP response for AUTH<br>or ASSOC. Wi-Fi network may<br>disconnect | The phone can't receive response for Wi-Fi<br>authentication or association request, Wi-Fi may<br>disconnect.<br>Action: Check the AP and the environment                                                                                                    |
| TX failure, RX<br>undecrypt,<br>channel utilization | TX failure:RX undecrypt:Channel<br>utilization is %d:%d:%d in 2 minutes          | The phone gets TX failure, RX undecryption and channel utilization (when the channel utilization is higher than 60%, counter it, if > 100 which is about 10s if beacon is 100ms) in 2 minutes.<br>Action: Check and make sure Wi-Fi environment is good enough                                                                                                    |
| WPS fail                                            | WPS connection failed.                                                           | WPS connection failed.<br>Action: Check if the user configures WPS in the correct way (entering the code within 2 minutes)                                                                                                    |

| Event | Wi-Fi messages examples on LCD | Event detail and suggested user actions                                                                                                    |
|-------|--------------------------------|----------------------------------------------------------------------------------------------------|
|       |                                | and no other people are configuring WPS at the<br>same time. If the user connects using PIN mode,<br>make sure that the PIN code is correct. |

# Capture a Screenshot of the Phone Display

You can capture the current display of the phone.

1. Use your web browser to visit <u>http://<phone\_IP\_address>/admin/screendump.bmp</u>.

Example: http://10.79.3.89/admin/screendump.bmp

- 2. Enter the administrator user name and password when prompted.
- 3. Capture and save the display using your screenshot tool.
- 4. To capture another display, switch to the desired menu on the phone and refresh the display in your web browser.

# **Capture Packets**

You can capture the packets sent to and from the phone on the phone's administration web page.

- 1. Navigate to Info > Debug Info.
- 2. In the Problem Reports section, click Start Packet Capture.

| Info Voice Call History Personal Directory           |                                                     |
|------------------------------------------------------|-----------------------------------------------------|
| Status Debug Info Download Status Network Statistics |                                                     |
| Console Logs                                         |                                                     |
| Debug Message 1: messages                            | Debug Message 2:                                    |
| Debug Message 3:                                     | Debug Message 4:                                    |
| Debug Message 5:                                     | Debug Message 6:                                    |
| Debug Message 7:                                     | Debug Message 8:                                    |
| Problem Reports                                      |                                                     |
| Report Problem: Generate PRT                         | Prt File 1: prt-20190324-141057-002F5C6121C2.tar.gz |
| Prt File 2:                                          | Packet Capture: Start Packet Capture                |
| Capture File:                                        |                                                     |

3. Click **Submit** on the prompt.

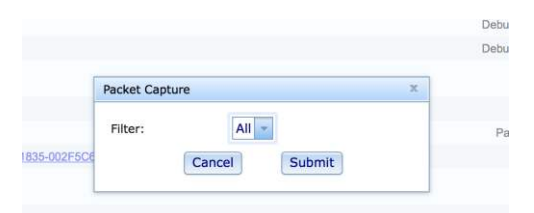

4. When finished, click Stop Packet Capture to stop capturing:

| 2.tar.gz |
|----------|
|          |
|          |
| 2        |

The captured file is displayed on phone webpage, you can download the file.

|           |            |                                 | <b>J</b>                              |                  |                                         |
|-----------|------------|---------------------------------|---------------------------------------|------------------|-----------------------------------------|
| Info      | Voice      | Call History Personal Directory |                                       |                  |                                         |
| Status    | Debug Info | Download Status Network Stat    | istics                                |                  |                                         |
| Console I | Logs       |                                 |                                       |                  |                                         |
|           |            | Debug Message 1:                | messages                              | Debug Message 2: |                                         |
|           |            | Debug Message 3:                |                                       | Debug Message 4: |                                         |
|           |            | Debug Message 5:                |                                       | Debug Message 6: |                                         |
|           |            | Debug Message 7:                |                                       | Debug Message 8: |                                         |
| Problem I | Reports    |                                 |                                       |                  |                                         |
|           |            | Report Problem:                 | Generate PRT                          | Prt File 1:      | prt-20190324-141057-002F5C6121C2.tar.gz |
|           |            | Prt File 2:                     |                                       | Packet Capture:  | Start Packet Capture                    |
|           |            | Capture File:                   | pkt-20190403-011835-002F5C6121C2.pcap |                  |                                         |

## **Report PRT on the Phone**

You can use the Problem Reporting Tool (PRT) to collect and send phone logs, and to report problems to your administrator.

- 1. Press Applications.
- 2. Select Status > Report problem.
- 3. Enter the date that you experienced the problem in the **Date of problem** field. The current date appears in this field by default.
- 4. Enter the time that you experienced the problem in the **Time of problem** field. The current time appears in this field by default.
- 5. Select Problem description.

| Report problem      |                 |  |
|---------------------|-----------------|--|
| Date of problem     | 04/03           |  |
| Time of problem     | 1:44 AM         |  |
| Problem description | Please select > |  |
| Submit              | Back            |  |

6. Select a description from the displayed list.

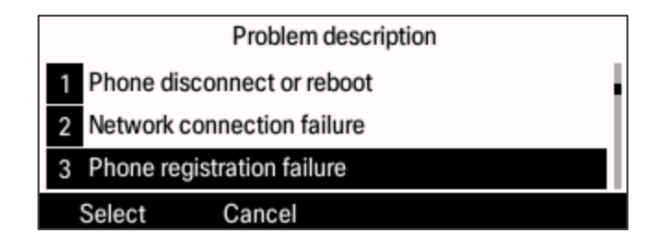

#### 7. Press Submit.

The phone starts generating the PRT file. It takes a few seconds for the phone to collect the diagnostic information.

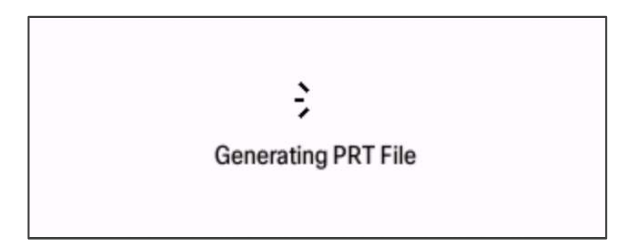

When the PRT file is generated, the phone sends the PRT file to the remote log server which is deployed by SP.

8. In case that phone wifi connection fails, so 6861 phone not able to post PRT to remote server. Please user turn off then on Wi-Fi on LCD. After phone recover the connection, please user proceed with report problem steps.

|               | Wi-Fi configurati | ion    |
|---------------|-------------------|--------|
| Wi-Fi         |                   | On     |
| Wi-Fi type    |                   | WLAN > |
| Wi-Fi profile |                   | >      |
|               | Set               | Back   |
|               |                   |        |
|               | Wi-Fi configura   | tion   |
| Wi-Fi         |                   | On     |
| Wi-Fi type    |                   | WLAN > |
| Wi-Fi profile |                   | >      |
|               |                   |        |

9. By accessing phone webpage, the PRT files are displayed and downloadable. Totally two PRT files could be saved on phone. They survive the power cycle.

| Info Voice Call History Personal Directory           |                                                     |
|------------------------------------------------------|-----------------------------------------------------|
| Status Debug Info Download Status Network Statistics |                                                     |
| Console Logs                                         |                                                     |
| Debug Message 1: messages                            | Debug Message 2: messages.0                         |
| Debug Message 3: messages.1                          | Debug Message 4: messages.2                         |
| Debug Message 5:                                     | Debug Message 6:                                    |
| Debug Message 7:                                     | Debug Message 8:                                    |
| Problem Reports                                      |                                                     |
| Report Problem: Generate PRT                         | Prt File 1: prt-20190403-014542-002F5C6121C2.tar.gz |
| Prt File 2: prt-20190324-141057-002F5C6121C2.tar.gz  | Packet Capture: Start Packet Capture                |
| Capture File: pkt-20190403-011835-002F5C6121C2.pcap  |                                                     |

# **Additional Documentation**

- Cisco IP Phone 6800 Multiplatform Phones Firmware Data Sheet
- Cisco IP Phone 6800 Series Multiplatform Phones Administration Guide
- Cisco IP Phone 6800 Series Multiplatform Phones User Guide
- Cisco IP Phone 6800 Series Multiplatform Phones Release Notes for Firmware Release 11.2.4
- Cisco Autonomous Access Point Documentation
   <u>http://www.cisco.com/c/en/us/td/docs/wireless/access\_point/12-4-25d-JA/Configuration/guide/cg\_12\_4\_25d\_JA.html</u>

THE SPECIFICATIONS AND INFORMATION REGARDING THE PRODUCTS IN THIS MANUAL ARE SUBJECT TO CHANGE WITHOUT NOTICE. ALL STATEMENTS, INFORMATION, AND RECOMMENDATIONS IN THIS MANUAL ARE BELIEVED TO BE ACCURATE BUT ARE PRESENTED WITHOUT WARRANTY OF ANY KIND, EXPRESS OR IMPLIED. USERS MUST TAKE FULL RESPONSIBILITY FOR THEIR APPLICATION OF ANY PRODUCTS.

THE SOFTWARE LICENSE AND LIMITED WARRANTY FOR THE ACCOMPANYING PRODUCT ARE SET FORTH IN THE INFORMATION PACKET THAT SHIPPED WITH THE PRODUCT AND ARE INCORPORATED HEREIN BY THIS REFERENCE. IF YOU ARE UNABLE TO LOCATE THE SOFTWARE LICENSE OR LIMITED WARRANTY, CONTACT YOUR CISCO REPRESENTATIVE FOR A COPY.

The following information is for FCC compliance of Class A devices: This equipment has been tested and found to comply with the limits for a Class A digital device, pursuant to part 15 of the FCC rules. These limits are designed to provide reasonable protection against harmful interference when the equipment is operated in a commercial environment. This equipment generates, uses, and can radiate radio-frequency energy and, if not installed and used in accordance with the instruction manual, may cause harmful interference to radio communications.

Operation of this equipment in a residential area is likely to cause harmful interference, in which case users will be required to correct the interference at their own expense.

The following information is for FCC compliance of Class B devices: This equipment has been tested and found to comply with the limits for a Class B digital device, pursuant to part 15 of the FCC rules. These limits are designed to provide reasonable protection against harmful interference in a residential installation. This equipment generates, uses and can radiate radio frequency energy and, if not installed and used in accordance with the instructions, may cause harmful interference to radio communications. However, there is no guarantee that interference will not occur in a particular installation. If the equipment causes interference to radio or television reception, which can be determined by turning the equipment off and on, users are encouraged to try to correct the interference by using one or more of the following measures:

- Reorient or relocate the receiving antenna.
- Increase the separation between the equipment and receiver.
- · Connect the equipment into an outlet on a circuit different from that to which the receiver is connected.
- Consult the dealer or an experienced radio/TV technician for help.

Modifications to this product not authorized by Cisco could void the FCC approval and negate your authority to operate the product.

The Cisco implementation of TCP header compression is an adaptation of a program developed by the University of California, Berkeley (UCB) as part of UCB's public domain version of the UNIX operating system. All rights reserved. Copyright © 1981, Regents of the University of California.

NOTWITHSTANDING ANY OTHER WARRANTY HEREIN, ALL DOCUMENT FILES AND SOFTWARE OF THESE SUPPLIERS ARE PROVIDED "AS IS" WITH ALL FAULTS. CISCO AND THE ABOVE-NAMED SUPPLIERS DISCLAIM ALL WARRANTIES, EXPRESSED OR IMPLIED, INCLUDING, WITHOUT LIMITATION, THOSE OF MERCHANTABILITY, FITNESS FOR A PARTICULAR PURPOSE AND NONINFRINGEMENT OR ARISING FROM A COURSE OF DEALING, USAGE, OR TRADE PRACTICE.

IN NO EVENT SHALL CISCO OR ITS SUPPLIERS BE LIABLE FOR ANY INDIRECT, SPECIAL, CONSEQUENTIAL, OR INCIDENTAL DAMAGES, INCLUDING, WITHOUT LIMITATION, LOST PROFITS OR LOSS OR DAMAGE TO DATA ARISING OUT OF THE USE OR INABILITY TO USE THIS MANUAL, EVEN IF CISCO OR ITS SUPPLIERS HAVE BEEN ADVISED OF THE POSSIBILITY OF SUCH DAMAGES.

Any Internet Protocol (IP) addresses and phone numbers used in this document are not intended to be actual addresses and phone numbers. Any examples, command display output, network topology diagrams, and other figures included in the document are shown for illustrative purposes only. Any use of actual IP addresses or phone numbers in illustrative content is unintentional and coincidental.

All printed copies and duplicate soft copies of this document are considered uncontrolled. See the current online version for the latest version.

Cisco has more than 200 offices worldwide. Addresses and phone numbers are listed on the Cisco website at www.cisco.com/go/offices.

Cisco and the Cisco logo are trademarks or registered trademarks of Cisco and/or its affiliates in the U.S. and other countries. To view a list of Cisco trademarks, go to this URL: <u>http://www.cisco.com/go/trademarks</u>. Third-party trademarks mentioned are the property of their respective owners. The use of the word partner does not imply a partnership relationship between Cisco and any other company. (1721R)

© 2019 Cisco Systems, Inc. All rights reserved.